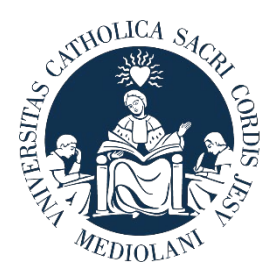

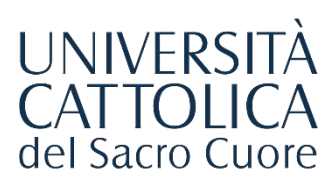

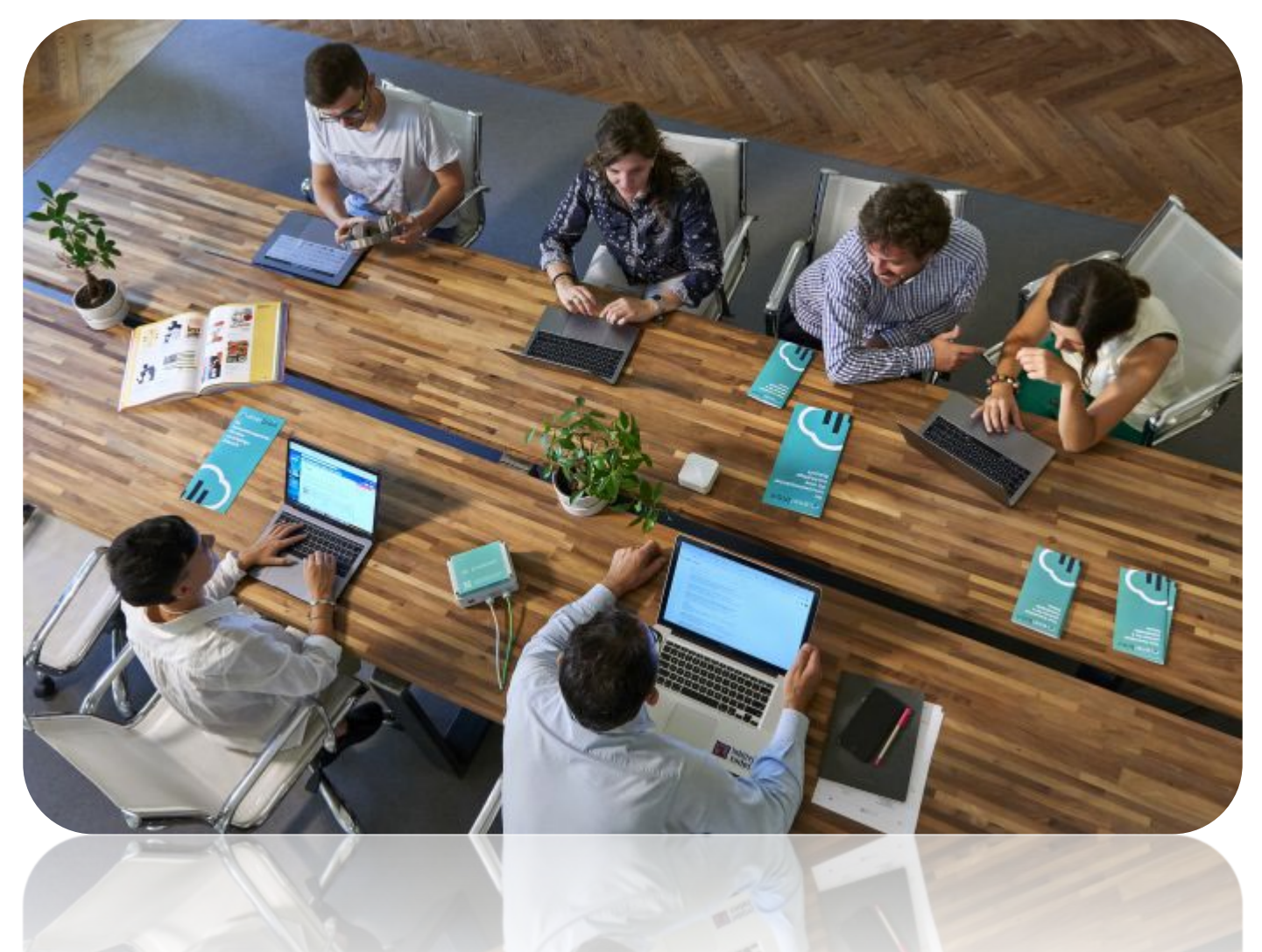

# GUIDA AL PORTALE STEP

Procedura di attivazione di un **Tirocinio Curriculare** a 0 CFU

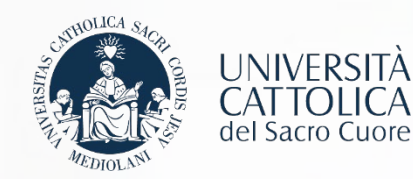

# I Passaggi

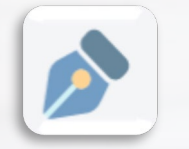

Registrazione azienda sul portale STEP

**Richiesta Convenzione di tirocinio** 

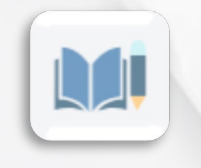

Compilazione del Progetto Formativo

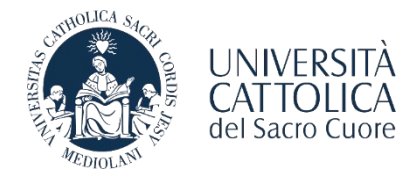

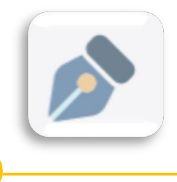

**REGISTRAZIONE AL PORTALE STEP** 

L'azienda/ente che vuole utilizzare le funzionalità offerte dal portale STEP deve registrarsi sulla piattaforma <u>http://step.unicatt.it</u>.

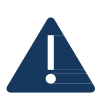

Le aziende/enti che hanno già provveduto a registrarsi e ad attivare una convenzione sulla piattaforma STEP possono riprendere la consultazione di questa guida da pagina 5. In caso di problemi per il recupero delle credenziali d'accesso è necessario scrivere al contatto mail della sede di riferimento.

| Acces     | so Azienda                   |  |
|-----------|------------------------------|--|
| User:     |                              |  |
| Password: |                              |  |
|           | ENTRA   REGISTRATI           |  |
|           | HAI DIMENTICATO LA PASSWORD? |  |

|                                                                | i campi con i dati an | agrafici dell'ente/impresa |                   | (*) Campi obblig        | atori |
|----------------------------------------------------------------|-----------------------|----------------------------|-------------------|-------------------------|-------|
| Denominazione ente                                             |                       |                            |                   |                         |       |
| ospitante/Ragione<br>sociale(*):                               |                       |                            |                   | W                       |       |
| P.IVA:                                                         |                       |                            |                   |                         |       |
| Sede legale                                                    |                       |                            |                   |                         |       |
| Indirizzo(*):                                                  |                       |                            |                   |                         |       |
| Provincia(*):                                                  |                       | ~                          |                   |                         |       |
| Città(*):                                                      | 🗸                     |                            |                   |                         |       |
| Cap(*):                                                        |                       |                            |                   |                         |       |
| Telefono(*):                                                   |                       |                            |                   |                         |       |
| Fax(*):                                                        |                       |                            |                   |                         |       |
| Indirizzo web(*):                                              |                       |                            | Spuntare nel caso | di sito non disponibile |       |
| imail(*):<br>Telefono(*):<br>Sede/Filiale:<br>Agenzia/Ufficio: |                       |                            |                   | ٥                       |       |
| Recapito rappresent                                            | tante Legale          | Copia dati dalla Sede legi | ale               |                         |       |
| Indirizzo(*):                                                  |                       |                            |                   |                         |       |
| Provincia(*):                                                  |                       | ~                          |                   |                         |       |
| Gitta(*):                                                      | •                     |                            |                   |                         |       |
| Cap(*):                                                        |                       |                            |                   |                         |       |

Il form richiede l'inserimento delle informazioni relative al rappresentante legale dell'azienda/ente: è necessario inserire obbligatoriamente tutti i dati negli spazi contrassegnati dall'asterisco. Una volta completata la compilazione dei dati richiesti, è

necessario cliccare sul tasto «Prosegui».

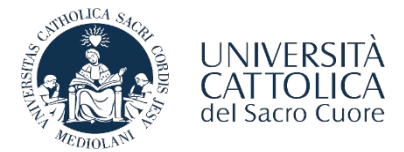

### REGISTRAZIONE AL PORTALE STEP

### È necessario compilare i dati richiesti e cliccare sul tasto «Prosegui».

|                                                                                                    | - Copia dadi Naj                                                                                                    | opresentante legale                                                                                                    |                                                                                                    |                                                                                                    |                                                                                   |                                                                                                    |                                                                    |
|----------------------------------------------------------------------------------------------------|----------------------------------------------------------------------------------------------------|----------------------------------------------------------------------------------------------------|----------------------------------------------------------------------------------------------------|----------------------------------------------------------------------------------------------------|-----------------------------------------------------------------------------------|----------------------------------------------------------------------------------------------------|--------------------------------------------------------------------|
| Titolo:                                                                                                    |                                                                                                    |                                                                                                    |                                                                                                    |                                                                                                    |                                                                                   |                                                                                                    |                                                                    |
| Cognome(*):                                                                                                    |                                                                                                    |                                                                                                    |                                                                                                    |                                                                                                    |                                                                                   |                                                                                                    |                                                                    |
| Nome(*):                                                                                                    |                                                                                                    |                                                                                                    |                                                                                                    |                                                                                                    |                                                                                   |                                                                                                    |                                                                    |
| Ruolo:                                                                                                    |                                                                                                    |                                                                                                    |                                                                                                    |                                                                                                    |                                                                                   |                                                                                                    |                                                                    |
| Email(*):                                                                                                    |                                                                                                    |                                                                                                    |                                                                                                    |                                                                                                    |                                                                                   |                                                                                                    |                                                                    |
| lelefono(*):                                                                                                    |                                                                                                    |                                                                                                    |                                                                                                    |                                                                                                    |                                                                                   |                                                                                                    |                                                                    |
| Sede/Filiale:                                                                                                    |                                                                                                    |                                                                                                    |                                                                                                    |                                                                                                    |                                                                                   | 0                                                                                                    |                                                                    |
| Agenzia/Ufficio:                                                                                                    |                                                                                                    |                                                                                                    |                                                                                                    |                                                                                                    |                                                                                   |                                                                                                    |                                                                    |
| ndirizzo(*):                                                                                                    |                                                                                                    |                                                                                                    |                                                                                                    |                                                                                                    |                                                                                   |                                                                                                    |                                                                    |
| Provincia(*):                                                                                                    |                                                                                                    | ~                                                                                                    |                                                                                                    |                                                                                                    |                                                                                   |                                                                                                    |                                                                    |
| Citta(*):                                                                                                    |                                                                                                    | ~                                                                                                    |                                                                                                    |                                                                                                    |                                                                                   |                                                                                                    |                                                                    |
| Gap("):                                                                                                    |                                                                                                    |                                                                                                    |                                                                                                    |                                                                                                    |                                                                                   |                                                                                                    |                                                                    |
| Laureato in Universita<br>Cattolica del Sacro<br>Cuore :                                                                                 |                                                                                                    |                                                                                                    |                                                                                                    |                                                                                                    |                                                                                   |                                                                                                    |                                                                    |
| Dati di accesso al s                                                                                                    | sistema                                                                                                    |                                                                                                    |                                                                                                    |                                                                                                    |                                                                                   |                                                                                                    |                                                                    |
| Jtenza(*):                                                                                                    |                                                                                                    |                                                                                                    |                                                                                                    |                                                                                                    |                                                                                   |                                                                                                    |                                                                    |
| Password(*):                                                                                                    |                                                                                                    |                                                                                                    |                                                                                                    |                                                                                                    |                                                                                   |                                                                                                    |                                                                    |
| Ripeti password(*):                                                                                                    |                                                                                                    |                                                                                                    |                                                                                                    |                                                                                                    |                                                                                   |                                                                                                    |                                                                    |
| _                                                                                                    | _                                                                                                    | l                                                                                                    | Indietro Annu                                                                                                    | ulla Prosegui                                                                                                    | <del>\</del>                                                                      | _                                                                                                    | _                                                                  |
| -                                                                                                    | -                                                                                                    |                                                                                                    | Indietro Annu                                                                                                    | ulla Prosegui                                                                                                    | <b>←</b>                                                                          | _                                                                                                    | _                                                                  |
|                                                                                                    |                                                                                                    |                                                                                                    | Indietro   Annu<br>Inserimento dat                                                                                                    | ulla Prosegui                                                                                                    | <                                                                                 |                                                                                                    |                                                                    |
| FORMATIVA RELATIV                                                                                                    | A AL TRATTAMENTO DEI D                                                                                                    | ATI PERSONALI                                                                                                    | Indietro    Annu                                                                                                    | ilia Prosegui                                                                                                    | <                                                                                 |                                                                                                    |                                                                    |
| FORMATIVA RELATIV                                                                                                    | A AL TRATTAMENTO DEI D<br>Inno trattati dall'Università C                                                                        | ATI PERSONALI<br>attolica del Sacro Cuo                                                                                     | Indietro    Annu<br>Inserimento dat<br>e, in qualità di Tito                                                                           | ila Prosegui                                                                                                    | nel rispetto delle                                                                | disposizioni di cui al Regol                                                                         | amento Europeo 2018/879                                            |
| FORMATIVA RELATIV<br>ati a Lei richiesti verra<br>DPR <sup>m</sup> ).<br>invitiamo a prendere v                                          | A AL TRATTAMENTO DEI D<br>inno trattati dall'Università C<br>isione dell'Informativa relativa                                    | ATI PER SONALI<br>attolica del Sacro Cuo<br>a al trattamento dei dat                                                        | Indietro    Annu<br>Inserimento dat<br>re, in qualità di Tito<br>personali consulta                                                    | ulla Prosegui<br>di completato<br>plare del trattamento,<br>ndo il sito http://www.                                                        | nel rispetto delle<br>unicatt.it/privac                                           | disposizioni di cui al Regol<br>cy-informativa-generale-di-                                          | amento Europeo 2018/679<br>ateneo                                  |
| FORMATIVA RELATIV<br>ati a Lei richiesti verra<br>DPR?).<br>invitiamo a prendere v                                                       | A AL TRATTAMENTO DEI D<br>Inno trattati dall'Università C<br>isione dell'Informativa relativ                                     | ATI PERSONALI<br>attolica del Sacro Cuo<br>a al trattamento dei dat<br>Dichiaro di aver preso                               | Indietro    Annu<br>Inserimento dal<br>e, in qualità di Tito<br>personali consulta<br>visione dell'Informa                             | IIIa Prosegui<br>ti completato<br>plare del trattamento,<br>ndo il sito http://www.<br>tiva relativa al trattam                            | nel rispetto delle<br>unicatt.it/privac                                           | disposizioni di cui al Regol<br>sy informativa-generale-di-<br>sonali                                | amento Europeo 2016/879<br>ateneo                                  |
| FORMATIVA RELATIV<br>ati a Lei richiesti verra<br>JOPR <sup>*)</sup> .<br>invitiamo a prendere v                                         | A AL TRATTAMENTO DEI D<br>Inno trattati dall'Università C<br>isione dell'Informativa relativ                                     | ATI PERSONALI<br>attolica del Sacro Cuo<br>a al trattamento dei dat<br>Dichiaro di aver preso                               | Indietro    Annu<br>Inserimento dal<br>e, in qualità di Tito<br>personali consulta<br>visione dell'Informa                             | IIIa Prosegui<br>ti completato<br>plare del trattamento,<br>ndo il sito http://www.                                                        | nel rispetto delle<br>unicatt.it/privac<br>ento dei dati pers                     | disposizioni di cui al Regol<br>cy-informativa-generale-di-<br>sonali                                | amento Europeo 2016/879<br>ateneo                                  |
| FORMATIVA RELATIV<br>ati a Lei richiesti verra<br>3DPR").<br>invitiamo a prendere v<br>registrazione è finaliz<br>nunicazioni e material | A AL TRATTAMENTO DEI D<br>inno trattati dall'Università C<br>isione dell'Informativa relativ<br>isione dell'Informativa relativo | ATI PER SONALI<br>attolica del Sacro Cuoi<br>a al trattamento dei dat<br>Dichiaro di aver preso<br>ruire dei servizi da Lei | Indietro    Annu<br>Inserimento dat<br>re, in qualità di Tito<br>personali consulta<br>visione dell'Informa<br>richiesti, offerti dall | IIIa Prosegui<br>ti completato<br>plare del trattamento,<br>ndo il sito http://www.<br>tiva relativa al trattam<br>'Università Cattolica d | nel rispetto delle<br>unicatt.it/privac<br>ento dei dati pers<br>lel Sacro Cuore, | disposizioni di cui al Regol<br>y-informativa-generale-di-<br>sonali<br>e pertanto non viene richies | amento Europeo 2018/879<br>ateneo<br>to il consenso per l'invio di |

Una volta selezionata la casella di consenso alla privacy sarà necessario cliccare il tasto «Invia Richiesta».

Le comunicazioni del sistema inviate in automatico al completamento di ogni step dell'iter verranno inoltrate all'indirizzo email indicato in fase di registrazione.

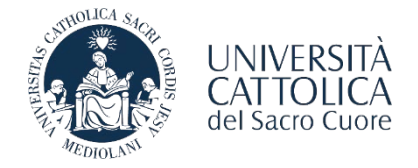

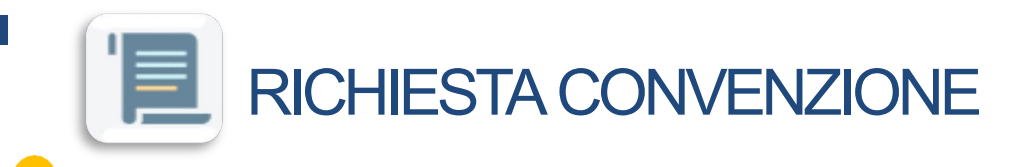

Una volta completata la registrazione e ricevuta l'email di conferma di avvenuta approvazione da parte del Servizio Stage&Placement è necessario procedere con la stipula della Convenzione con l'Ateneo.

L'azienda/ente effettua l'accesso all'area personale del portale STEP e seleziona la voce "Convenzione - Richiedi Nuova Convenzione":

### - CONVENZIONE COLLETTIVA DI TIROCINIO CURRICULARE PER STUDENTI (REGIONE LOMBARDIA); - CONVENZIONE COLLETTIVA DI TIROCINIO ALTRE REGIONI;

| Contreneione |
|--------------|

Una volta approvata la richiesta di Convenzione l'azienda/ente riceve via email il file della Convenzione. Si prega di seguire le istruzioni contenute nella mail e si ricorda che il documento dovrà essere restituito **firmato digitalmente** all'indirizzo di posta elettronica del **Servizio Stage & Placement** della sede UC di riferimento; in caso di firma autografa il documento va **spedito con raccomandata A/R alla sede UC di riferimento.** 

| MILANO              | PIACENZA                       | BRESCIA                    | ROMA                          |
|---------------------|--------------------------------|----------------------------|-------------------------------|
| stage-mi@unicatt.it | ser.placement-pc@unicatt.it    | <u>stage-bs@unicatt.it</u> | stage.placement-rm@unicatt.it |
|                     | <u>ser.stage-pc@unicatt.it</u> |                            |                               |

## La procedura qui illustrata si riferisce esclusivamente all'attivazione di un tirocinio curriculare per studenti a 0 CFU.

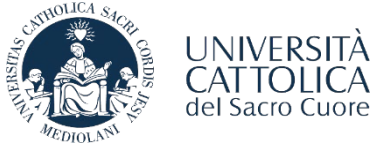

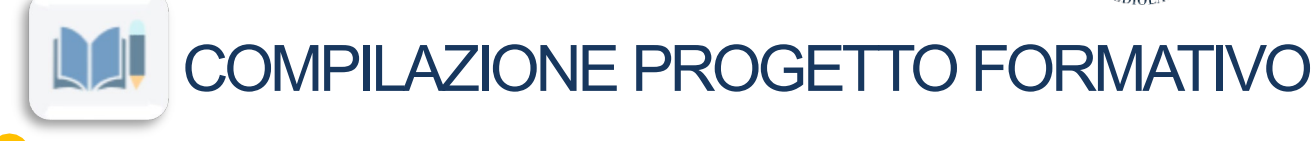

A seguito dell'attivazione della convenzione richiesta, l'azienda/ente può procedere con la compilazione del progetto formativo selezionando la tipologia: **Curriculare 0 CFU** 

| Completa               | i dati per a             | attivare lo stage                              |                                               |              |
|------------------------|--------------------------|------------------------------------------------|-----------------------------------------------|--------------|
|                        |                          |                                                |                                               | Help On Line |
| Tipologia di tirocinio | ⊖ Tirocinio per laureati | ◯ Tirocinio curriculare per studenti (con CFU) | Tirocinio curriculare per studenti (zero CFU) |              |
| TORNA ALLA HOME PAGE   |                          |                                                |                                               | INDIETRO     |
|                        |                          |                                                |                                               |              |
|                        |                          |                                                |                                               |              |
|                        |                          |                                                |                                               |              |
|                        |                          |                                                |                                               |              |
|                        |                          |                                                |                                               |              |

Per procedere con l'attivazione del **Tirocinio Curriculare a 0 CFU** selezionare la voce di riferimento. Il sistema chiederà di inserire il numero di matricola del tirocinante e la sede operativa di svolgimento dello stage (a seconda della tipologia di convenzione stipulata in precedenza).

| urriculare per studenti (zero ( | (FU)                   |                        |                        |
|---------------------------------|------------------------|------------------------|------------------------|
| tricola UC tirocinante          | Rerca                  | $\rightarrow$          | •                      |
| abardia 🔿 Altre regioni         |                        |                        |                        |
|                                 |                        |                        | INDIETR                |
|                                 | tricola UC tirocinante | tricola UC tirocinante | tricola UC tirocinante |

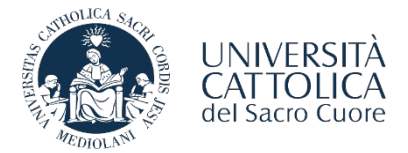

### COMPILAZIONE PROGETTO FORMATIVO

La schermata riporta un riepilogo dei dati del tirocinante: sarà necessario inserire le informazioni relative alla cittadinanza (e al permesso di soggiorno per cittadini extra-UE).

Inserire tutte le informazioni richieste all'interno del Progetto Formativo e selezionare poi il tasto "Continua".

| Sospensione [<br>Durata (in mesi)                                                                                                    | Del                         | n 00/12/2022 |                               |  |
|----------------------------------------------------------------------------------------------------|-----------------------------|--------------|-------------------------------|--|
| Ourata (in mesi)                                                                                                    | hand .                      |              |                               |  |
| Jurata (in mesi)                                                                                                    | 2 al                        | AI           |                               |  |
| attentes and attents                                                                                                    | 3                           |              |                               |  |
| revista per lo svolgimento y<br>del tirocinio 🕡                                                                                                    | Numero di ore giornaliere 0 | 0            | Numero di ore settimanali 0.0 |  |
| ndennità di<br>partecipazione                                                                                                    | Oprevista 💿 non previs      | ia           |                               |  |
| Se prevista, inserire<br>mporto mensile lordo                                                                                                    | €                           |              |                               |  |
| ouoni pasto                                                                                                    | 🔾 Si 🖲 No                   |              |                               |  |
| servizio mensa                                                                                                    | O Si 🖲 No                   |              |                               |  |
| Rimborso spese di<br>antecipazione 🕧                                                                                                    | no                          |              |                               |  |
| mbito/i inserimento 🕧                                                                                                    | 999                         |              |                               |  |
| Attività oggetto del<br>irocinio                                                                                                    | 9999                        |              |                               |  |
| Obiettivi formativi e di                                                                                                    | 99999                       |              |                               |  |
| rientamento 🕡                                                                                                    |                             |              |                               |  |
| fodalità di svolgimento<br>el tirocinio                                                                                                    | IN PRESENZA                 | ~            |                               |  |
| todalità di tutoraggio (per<br>e attività a distanza,<br>dicare attraverso quali<br>trumenti viene effettuato il<br>sonitoraggio, vie<br>elematiche o altro) | 22222                       |              |                               |  |
| elematione o altro)                                                                                                    |                             |              |                               |  |

Il tirocinio non potrà iniziare prima di 14 giorni dall'inserimento del Progetto Formativo sul portale. Per eventuali modifiche (durata, rimborso spese, cambio del tutor aziendale è necessario contattare il Servizio Stage & Placement).

Dopo l'approvazione dello stage da parte di tutti i soggetti coinvolti, l'azienda/ente dovrà accedere al portale Step/area personale e richiedere al Servizio Stage l'approvazione del tirocinio selezionando la voce «**Invio per approvazione**» presente, in basso a destra, all'interno del documento. Tutti gli utenti interessati ricevono una mail di comunicazione.

| Tutor Universitario  |  |
|----------------------|--|
| TORNA ALLA HOME PAGE |  |

Una volta che il progetto formativo è stato approvato dal Servizio Stage & Placement, il tirocinante può procedere con la convalida del documento tramite **codice OTP**.

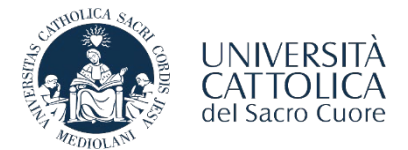

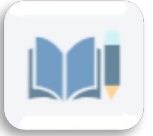

COMPILAZIONE PROGETTO FORMATIVO

|                              | nferma tran                                                          | nite codice O                                                                | TP                                                                                                    |
|------------------------------|----------------------------------------------------------------------|------------------------------------------------------------------------------|----------------------------------------------------------------------------------------------------|
|                              |                                                                      |                                                                              | Help On Line                                                                                                    |
| Cliccan<br>Formati<br>stage. | do sul bottone 'Richiedi codic<br>ivo e dare l'approvazione per il   | e OTP' verrà inviato sul proprio indir<br>proseguimento del processo di firn | izzo e-mail istituzionale il codice OTP necessario per confermare i dati del Progetto<br>na da parte di Università Cattolica e dell'azienda presso la quale si svolgerà l'attività di |
| E-mail                       | ricezione OTP ·                                                      | @icatt it                                                                    |                                                                                                    |
| E-mail                       | ricezione notifica :                                                 | @gmail.com                                                                   |                                                                                                    |
|                              |                                                                      |                                                                              |                                                                                                    |
|                              |                                                                      |                                                                              |                                                                                                    |
|                              |                                                                      |                                                                              |                                                                                                    |
|                              | Il codice (                                                          | )TP viene richi                                                              | esto dal tirocinante cliccando                                                                                                    |
|                              |                                                                      |                                                                              |                                                                                                    |
|                              |                                                                      | suirap                                                                       |                                                                                                    |
|                              |                                                                      |                                                                              |                                                                                                    |
| _                            |                                                                      |                                                                              |                                                                                                    |
| Cor                          | nferma tran                                                          | nite codice O                                                                | TP                                                                                                    |
|                              |                                                                      |                                                                              | Philo On Line                                                                                                    |
| Cliccan<br>Formati           | ndo sul bottone 'Richiedi codic<br>iivo e dare l'approvazione per il | e OTP' verrà inviato sul proprio indir<br>proseguimento del processo di firm | izzo e-mail istituzionale il codice OTP necessario per confermare i dati del Progetto<br>na da parte di Università Cattolica e dell'azienda presso la quale si svolgerà l'attività di |
| stage.                       |                                                                      |                                                                              |                                                                                                    |
| E-mail                       | ricezione OTP :                                                      | @icatt.it                                                                    |                                                                                                    |
| Inseris                      | ci codice OTP ricevuto                                               |                                                                              |                                                                                                    |
| via mai                      | il :                                                                 |                                                                              |                                                                                                    |
|                              |                                                                      |                                                                              | PROCEDI CON LA VALIDAZIONE RICHIEDI CODICE O                                                                                                    |
|                              |                                                                      |                                                                              |                                                                                                    |
|                              | II tirocinant<br>(in                                                 | te inserisce il co<br>idirizzo Icatt) e p                                    | dice OTP che ha ricevuto via e-mail<br>procede con la validazione.                                                                                                    |
|                              |                                                                      |                                                                              | IMPOSTAZIONI PERSONALI   LOG(                                                                                                    |
|                              | TORNAA: HOME                                                         |                                                                              |                                                                                                    |
|                              |                                                                      | I la dia ATR è sur l'                                                        |                                                                                                    |
|                              | CINNA A: HOME                                                        | fel codice OTP è awenuto con successo.<br>arai una e-mail di conferma).      | Il Progetto Formativo sarà disponibile sul portale ST&P dopo che sarà stato firmato dal soggetto                                                                                      |

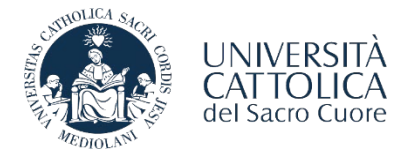

### COMPILAZIONE PROGETTO FORMATIVO

In seguito alla convalida del progetto da parte del tirocinante tramite **codice OTP**, il documento verrà firmato dalla competente Direzione d'Ateneo (di norma entro 24 ore). Una volta che il tirocinante e la competente Direzione d'Ateneo avranno firmato il Progetto Formativo, l'azienda/ente potrà scaricare il documento dal portale e procedere con la **firma digitale del documento scaricato.** 

| Tutor Universitario                                |                                                             |                                                |
|----------------------------------------------------|-------------------------------------------------------------|------------------------------------------------|
| ORNA ALLA HOME PAGE                                | SCARICA PROGETTO FORMATIVO PER PROCEDERE CON FIRMA DIGITALE | CARICARE PROGETTO FORMATIVO CON FIRMA DIGITALE |
|                                                    |                                                             |                                                |
|                                                    |                                                             |                                                |
| DRNA ALLA HOME PAGE                                | SCARICA PROGETTO FORMATIVO PER PROCEDERE CON FIRMA DIGITALE | CARICARE PROGETTO FORMATIVO CON FIRMA DIGITALE |
| ORNA ALLA HOME PAGE<br>Caricare Progetto Formativo | SCARICA PROGETTO FORMATIVO PER PROCEDERE CON FIRMA DIGITALE | CARICARE PROGETTO FORMATIVO CON FIRMA DIGITALE |

Per completare la procedura è necessario che l'azienda/ente selezioni la voce «Caricare Progetto Formativo con Firma Digitale» effettuando l'upload del documento. Per confermare il caricamento del documento sarà necessario cliccare su:

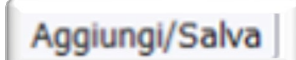

Accedendo al portale ST&P sarà possibile scaricare il file del progetto formativo completo di firme digitali:

- **PERCORSO AZIENDA**: Stage e tirocini consulta storico stage visualizza progetto scarica documento
  - PERCORSO STUDENTE: Stage e tirocini visualizza progetto stampa versione italiana

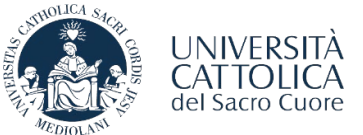

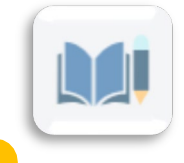

### LE FASI DI ATTIVAZIONE DEL TIROCINIO

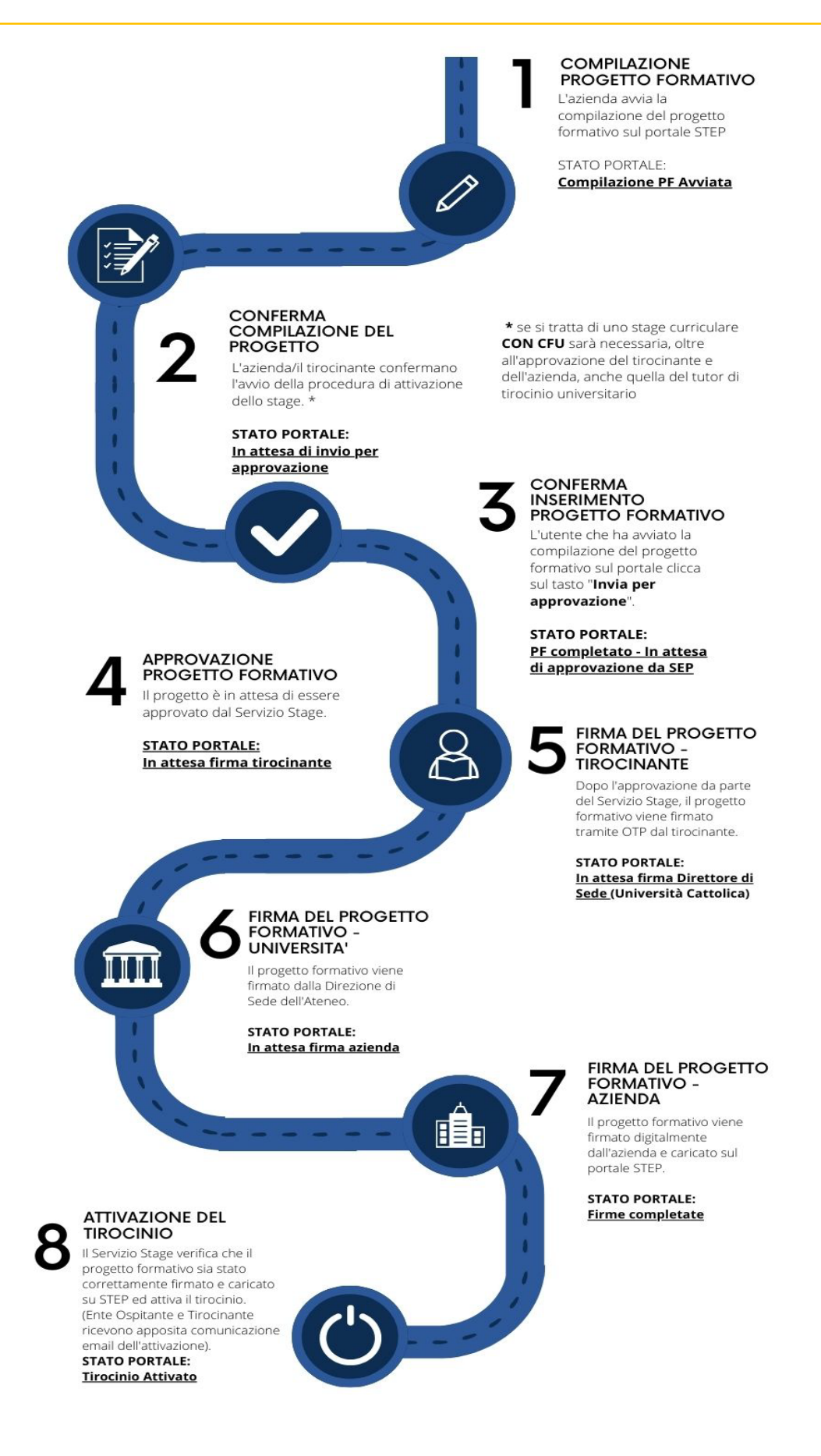

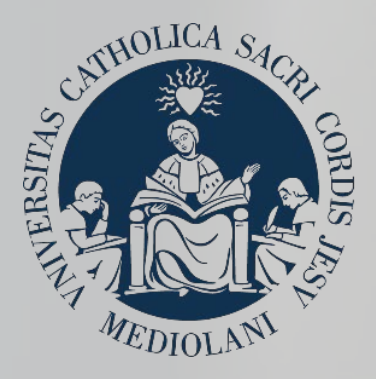

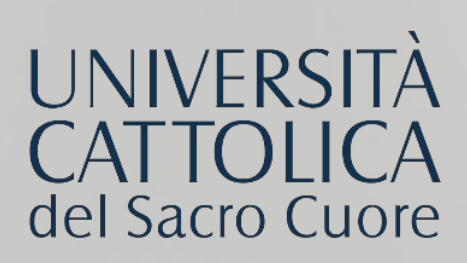

# CONTATTI

#### **SEDE DI MILANO**

Stage & Placement Largo A. Gemelli, 1 20123 -Milano Tel. 02 72348500 <u>stage-mi@unicatt.it</u>

#### **SEDE DI BRESCIA**

Stage & Placement Via Trieste, 17 25121-Brescia Tel. 030 2406451/289 <u>stage-bs@unicatt.it</u>

#### **SEDE DI PIACENZA**

Stage & Placement Via Emilia Parmense, 84 29122 – Piacenza Tel. 0523 599320 <u>ser.placement-pc@unicatt.it</u> <u>ser.stage-pc@unicatt.it</u>

#### **SEDE DI ROMA**

Stage & Placement Largo Francesco Vito, 1 00168 - Roma c/o Istituti Biologici, piano T, stanze 251-252 Tel. 06 30154480 - Fax 06 35510243 stage.placement-<u>rm@unicatt.it</u>